## Настройка подключения VPN PPTP

(Пример для OC MS Windows 7)

1. Необходимо создать новое подключение. В окне «Центр управления сетями и общим доступом» / «Network and Sharing Center» выберите пункт «Настройка нового подключения» / «Set up a new connection or network».

Выберите «Подключение к рабочему месту» / «Connect to a workplace»

|           | and Madagin and add                                                  | (married   |          |
|-----------|----------------------------------------------------------------------|------------|----------|
| 🌖 撞 Set L | p a Connection or Network                                            |            |          |
| Choos     |                                                                      |            |          |
| CHOOS     |                                                                      |            |          |
| <b></b>   | Connect to the Internet                                              |            |          |
|           | Set up a wireless, broadband, or dial-up connection to the Internet. |            |          |
| 2         | Set up a new network<br>Configure a new router or access point.      |            |          |
|           |                                                                      |            |          |
|           | Set up a dial-up or VPN connection to your workplace.                |            |          |
| 1 m       | Set up a dial-up connection                                          |            |          |
| - HILE    | Connect to the Internet using a dial-up connection.                  |            |          |
|           |                                                                      |            |          |
|           |                                                                      |            |          |
|           |                                                                      |            |          |
|           |                                                                      | <u>N</u> e | t Cancel |

Выберите «Использовать моей подключение к Интернету (VPN)» / «Use my Internet connection (VPN)»

| Connect to a Workplace                                                                                             | X      |
|----------------------------------------------------------------------------------------------------|--------|
| How do you want to connect?                                                                                        |        |
| Use my Internet connection (VPN)<br>Connect using a virtual private network (VPN) connection through the Internet. |        |
| 🧶 — 🎱 — 🦫                                                                                                    |        |
| Dial directly<br>Connect directly to a phone number without going through the Internet.                            |        |
| ių — ip                                                                                                    |        |
| What is a VPN connection?                                                                                          |        |
|                                                                                                    | Cancel |

Впишите IP-адрес VPN-сервера 194.247.142.131.

В поле «Имя назначение» / «Destination name» впишите любое имя подключения.

| G In Connect to a Workplace                                         | e e e e e e e e e e e e e e e e e e e                                                                                               |        |
|---------------------------------------------------------------------|----------------------------------------------------------------------------------------------------|--------|
| Type the Internet ad                                                | dress to connect to                                                                                                    |        |
| Your network administrate                                           | or can give you this address.                                                                                                    |        |
| Internet address:                                                   | 194.247.142.131                                                                                                    | ]      |
| D <u>e</u> stination name:                                          | nprts_pptp                                                                                                    | ]      |
| Use a <u>s</u> mart card<br>Card Card Card Card Card Card Card Card | e to use this connection<br>anyone with access to this computer to use this connection.<br>v; just set it up so I can connect later |        |
|                                                                     | Ne                                                                                                    | Cancel |

Нажмите «Далее» / «Next» и пропустите проверку подключения . Нажмите «Пропустить» / «Skip».

| 🕞 🖬 Connect to a Workplace                                                                                                    |             |
|----------------------------------------------------------------------------------------------------|-------------|
| Connecting to nprts_pptp                                                                                                    |             |
| in in iteration in the second second |             |
| Verifying user name and password                                                                                                    |             |
|                                                                                                    |             |
|                                                                                                    |             |
|                                                                                                    | Skip Cancel |

Закройте окно. «Закрыть» / «Close»

| 🚱 🌆 Connect to a Workplace            |               |
|---------------------------------------|---------------|
| The connection is ready for use       |               |
| i i i i i i i i i i i i i i i i i i i |               |
|                                       |               |
|                                       |               |
| Connect now                           |               |
|                                       |               |
|                                       |               |
|                                       | <u>C</u> lose |

2. В окне «Центр управления сетями и общим доступом» / «Network and Sharing Center» выберите «Изменение параметров адаптера» / «Change adapter settings»

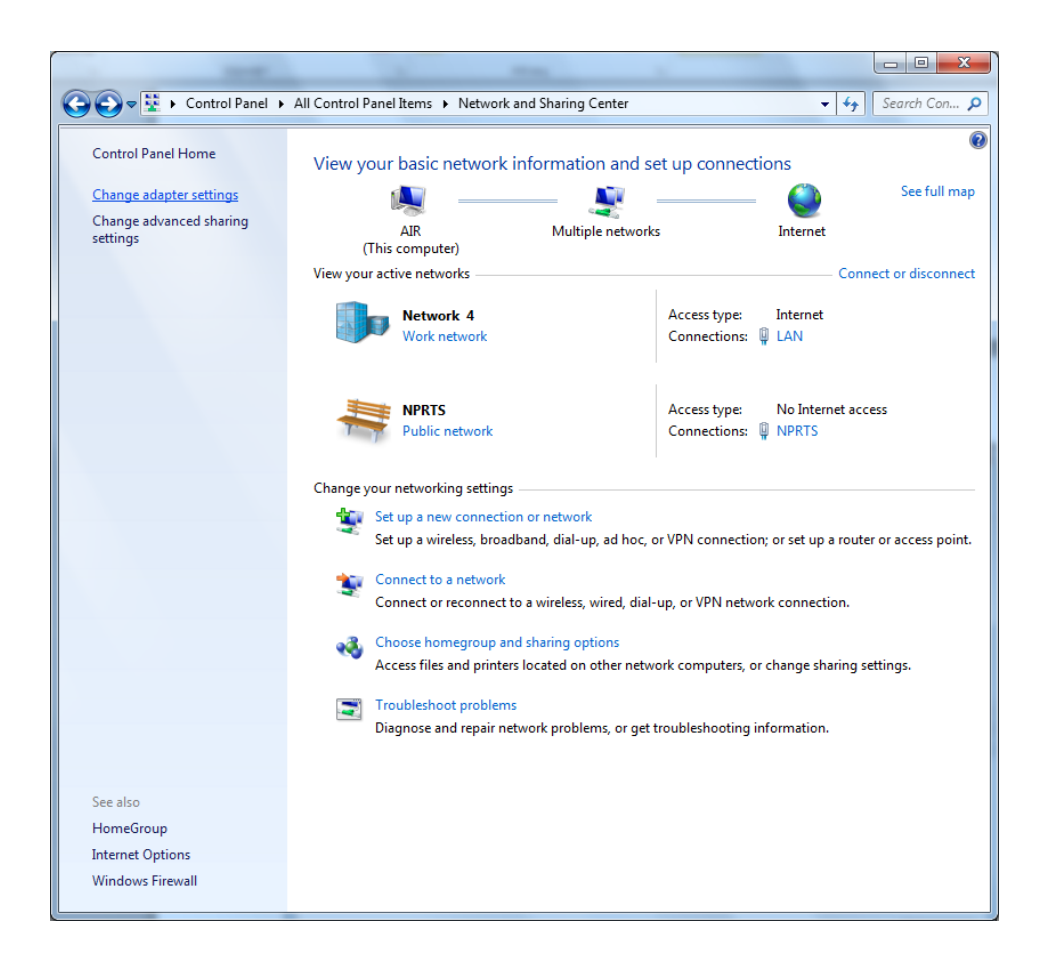

Кликните правой кнопкой мыши на созданном подключении и выберите «Свойства» / «Properties»

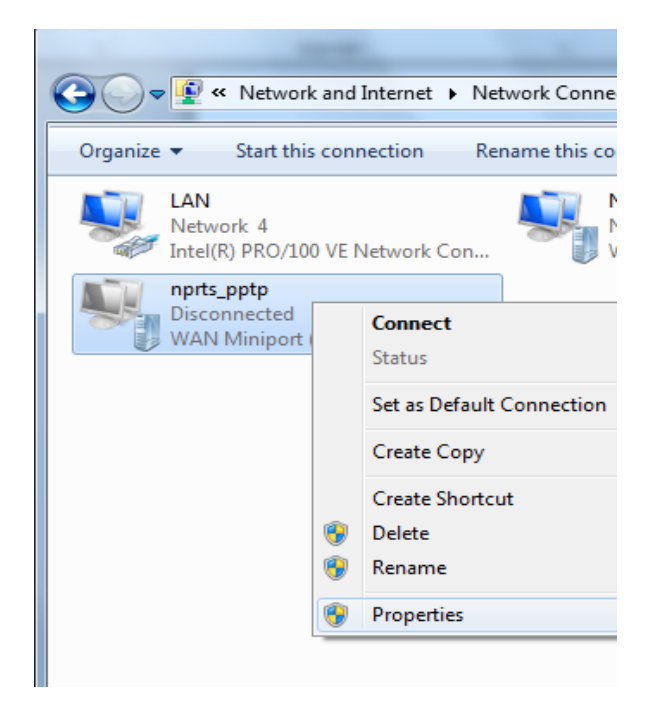

Во вкладке «Безопасность» / «Security» выбрать «Тип VPN» / «Туре of VPN»: «PPTP».

В поле «Шифрование» / «Data encryption» выбрать «Обязательное» / «Require encryption».

| nprts_pptp Properties                                                                             |  |  |
|---------------------------------------------------------------------------------------------------|--|--|
| General Options Security Networking Sharing                                                       |  |  |
| Type of VPN:                                                                                      |  |  |
| Point to Point Tunneling Protocol (PPTP)                                                          |  |  |
| Data encryption:                                                                                  |  |  |
| Require encryption (disconnect if server declines)                                                |  |  |
| Authentication                                                                                    |  |  |
| O Use Extensible Authentication Protocol (EAP)                                                    |  |  |
| <b>_</b>                                                                                          |  |  |
| Properties                                                                                        |  |  |
| Allow these protocols                                                                             |  |  |
|                                                                                                   |  |  |
|                                                                                                   |  |  |
| Unencrypted password (PAP)                                                                        |  |  |
| Challenge Handshake Authentication Protocol (CHAP)                                                |  |  |
| Microsoft CHAP Version 2 (MS-CHAP v2)                                                             |  |  |
| <ul> <li>Automatically use my Windows logon name and<br/>password (and domain, if any)</li> </ul> |  |  |
|                                                                                                   |  |  |
| OK Cancel                                                                                         |  |  |

Во вкладке «Сеть» / «Networking» открыть «Свойства» / «Properties».

| nprts_pptp Properties                                                                                                  |  |  |  |
|----------------------------------------------------------------------------------------------------|--|--|--|
| General Options Security Networking Sharing                                                                            |  |  |  |
| This connection uses the following items:                                                                              |  |  |  |
| Internet Protocol Version 6 (TCP/IPv6)                                                                                 |  |  |  |
| File and Printer Sharing for Microsoft Networks     Gient for Microsoft Networks                                       |  |  |  |
|                                                                                                    |  |  |  |
|                                                                                                    |  |  |  |
| Install Uninstall Properties                                                                                           |  |  |  |
| Description                                                                                                    |  |  |  |
| Transmission Control Protocol/Internet Protocol. The default<br>wide area network protocol that provides communication |  |  |  |
| across diverse interconnected networks.                                                                                |  |  |  |
|                                                                                                    |  |  |  |
|                                                                                                    |  |  |  |
|                                                                                                    |  |  |  |
| OK Cancel                                                                                                    |  |  |  |

Выбрать «Дополнительно» / «Advanced»

| Internet Protocol Version 4 (TCP/IPv4)                                                                                                    | Properties ? X                     |  |  |  |  |
|----------------------------------------------------------------------------------------------------|------------------------------------|--|--|--|--|
| General                                                                                                    |                                    |  |  |  |  |
| You can get IP settings assigned automatically if your network<br>supports this capability. Otherwise, you need to ask your network<br>administrator for the appropriate IP settings. |                                    |  |  |  |  |
| Obtain an IP address automatical                                                                                                    | Obtain an IP address automatically |  |  |  |  |
| ─────────────────────────────────────                                                                                                    |                                    |  |  |  |  |
| IP address:                                                                                                    |                                    |  |  |  |  |
| Obtain DNS server address autom<br>Use the following DNS server add<br>Preferred DNS server:                                                                                          | resses:                            |  |  |  |  |
| <br>Alternate DNS server:                                                                                                    |                                    |  |  |  |  |
|                                                                                                    | Ad <u>v</u> anced                  |  |  |  |  |
|                                                                                                    | OK Cancel                          |  |  |  |  |

Отключить опцию «Использовать основной шлюз в удаленной сети» / «Use default gateway on remote network» и поставить опцию «Отключить добавление маршрута, основанное на классе». Далее нажать «ОК» и закрыть все окна настроек подключения.

| Дополнительные параметры TCP/IP                                                                                                    | ? × |
|----------------------------------------------------------------------------------------------------|-----|
| Параметры IP DNS WINS                                                                                                    |     |
| Этот флажок используется только при одновременном<br>подключении к локальной сети и к сети удаленного доступа. Если<br>флажок установлен, данные, которые не удается передать через<br>локальную сеть, направляются в сеть удаленного доступа. |     |
| <ul> <li>Использовать основной шлюз в удаленной сети</li> <li>Отключить добавление маршрута, основанное на классе</li> </ul>                                                                                                    |     |
| Автоматическое назначение метрики     Метрика интерфейса:                                                                                                    |     |
|                                                                                                    |     |
|                                                                                                    |     |
|                                                                                                    |     |
|                                                                                                    |     |
| ОК Отм                                                                                                    | ена |

3. Правой кнопкой мыши выбрать созданное подключение и в выпадающем меню выбрать «Подключить» / «Connect».

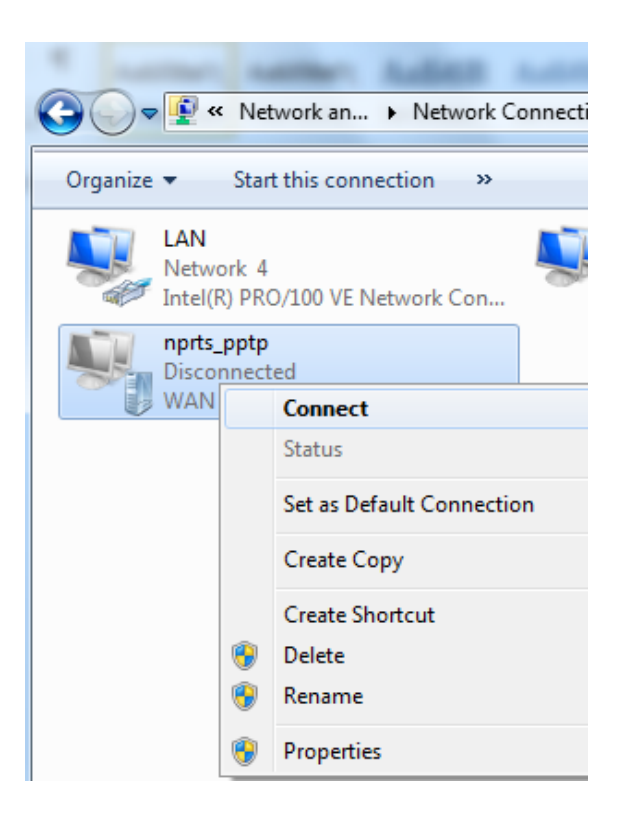

Ввести выданные Вам персональные имя пользователя и пароль и установить подключение.

4. Запустите консоль «Командная строка» / «Command prompt» с правами администратора.

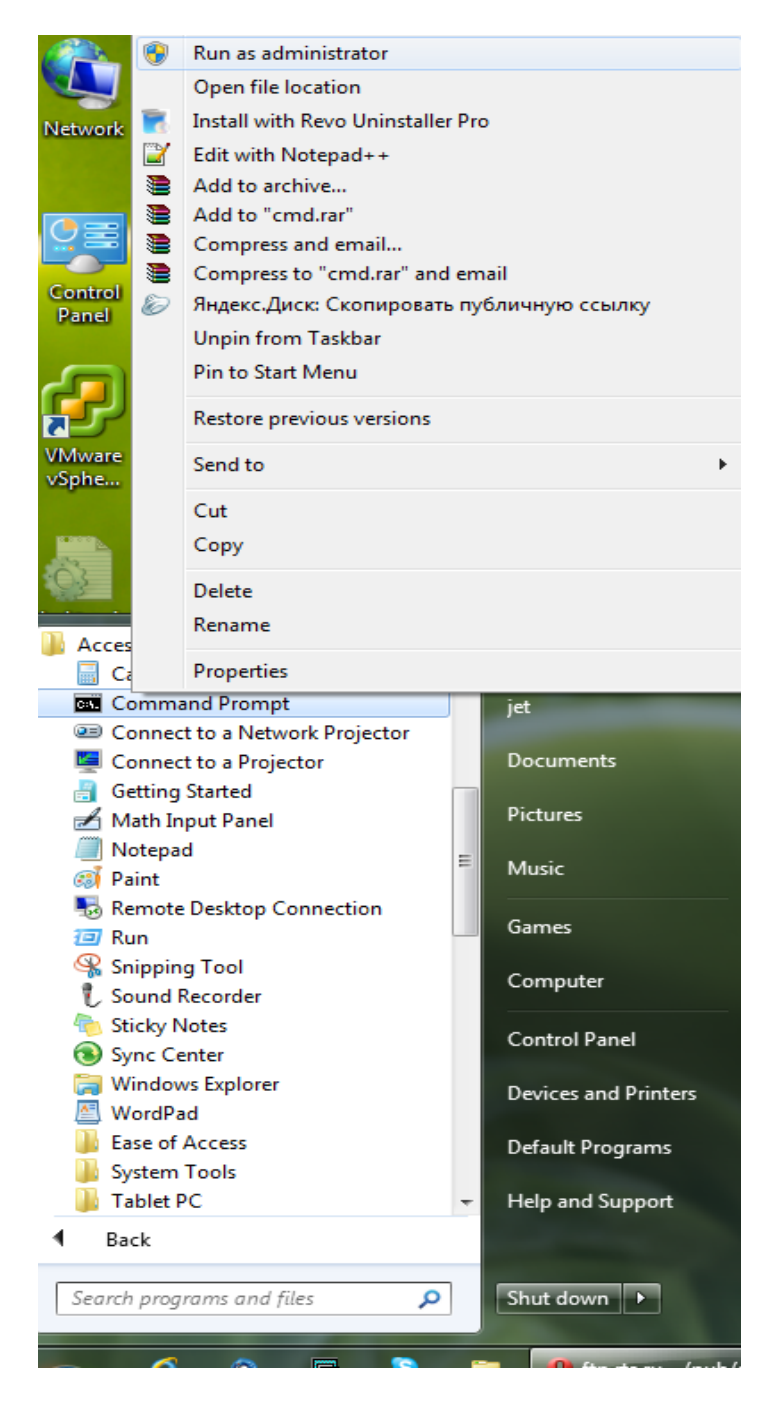

В появившемся окне консоли наберите команду ipconfig, чтобы узнать выданный Вам ip адрес.

Затем добавьте следующие маршруты с помощью команды:

route -p add 233.26.38.0 mask 255.255.255.0 <выданный\_ip\_aдpec>

route -p add 194.247.144.0 mask 255.255.255.0 <выданный\_ip\_адрес>

Настройка подключения завершена!